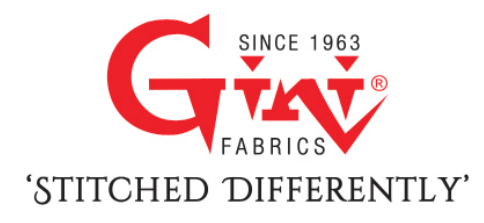

# **GINI SILK MILLS LIMITED**

43<sup>rd</sup> Annual Report 2022 - 2023

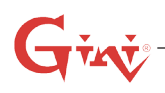

| Contents<br>Notice                | <b>Page</b> |
|-----------------------------------|-------------|
| Director's Report                 | 16          |
| Report on Corporate Governance    | 30          |
| Independent Auditor's Report      | 45          |
| Balance Sheet                     | 52          |
| Statement of Proft & Loss Account | 53          |
| Cash Flow Statement               | 54          |
| Significant Accounting Policies   | 57          |
| Notes on Financial Statements     | 62          |

| BOARD OF DIRE                                                                                                    | CTORS:                                                        |  |  |  |  |
|----------------------------------------------------------------------------------------------------|---------------------------------------------------------------|--|--|--|--|
| Deepak Harlalka - Chairman and Managing Director                                                                                                    |                                                               |  |  |  |  |
| Suresh Gaggar -                                                                                                    | Suresh Gaggar - Director                                      |  |  |  |  |
| Pankajkumar Aga                                                                                                    | <b>rwal</b> - Director                                        |  |  |  |  |
| Anjali Harlalka - [                                                                                                    | Director                                                      |  |  |  |  |
| Ruchir Jalan- Dire                                                                                                    | ector                                                         |  |  |  |  |
| Pranav Harlalka -                                                                                                    | Wholetime Director (w.e.f. August 10, 2023)                   |  |  |  |  |
| <b>CHIEF FINANCIA</b>                                                                                                    | LOFFICER&COMPANYSECRETARY:                                    |  |  |  |  |
| Prasad Nagvekar                                                                                                    | - Chief Financial Officer                                     |  |  |  |  |
| Shweta Panchal -                                                                                                    | Company Secretary and Compliance officer (upto July 08, 2023) |  |  |  |  |
| REGISTERED OI                                                                                                    | FICE:                                                         |  |  |  |  |
| Gini Silk Mills Limited<br>CIN: L17300MH1981PLC024184<br>413, Tantia Jogani Industrial Estate Premises,<br>Opp. Kasturba Hospital, J. R. Boricha Marg,<br>Lower Parel (East), Mumbai-400011<br>Tel. No: 022- 40750601<br>E-Mail: accounts@ginitex.com<br>Website: www.ginitex.com |                                                               |  |  |  |  |
| BANKERS:                                                                                                    |                                                               |  |  |  |  |
| Kotak Mahindra Ba                                                                                                    | ank Limited                                                   |  |  |  |  |
| AUDITORS:                                                                                                    |                                                               |  |  |  |  |
| M/s. Vatsaraj and                                                                                                    | Co.                                                           |  |  |  |  |
| Chartered Account                                                                                                    | ants                                                          |  |  |  |  |
| SECRETARIAL A                                                                                                    | UDITORS:                                                      |  |  |  |  |
| Sandeep Dar & Co                                                                                                    | ).                                                            |  |  |  |  |
| Company Secreta                                                                                                    | ies                                                           |  |  |  |  |
| 43 <sup>rd</sup> ANNUAL REPORT 2023:<br>Date : September 21, 2023<br>Time : 12.00 P.M.<br>Venue : Video Conference / Other Audio Visual Means.                                                                                                    |                                                               |  |  |  |  |
| <b>REGISTRAR &amp; T</b>                                                                                                    | RANSFER AGENT:                                                |  |  |  |  |
| <b>Bigshare Service</b>                                                                                                    | s Pvt Ltd                                                     |  |  |  |  |
| Office No S6-2, 6th                                                                                                    | ו Floor, Pinnacle Business Park,                              |  |  |  |  |
| Next to Ahura Centre, Mahakali Caves Road,                                                                                                    |                                                               |  |  |  |  |
| Andheri (East), Mumbai – 400093                                                                                                    |                                                               |  |  |  |  |
| Tel. No: 022-62638                                                                                                    | 3200 • Fax. No.: 022-62638299                                 |  |  |  |  |
| E-Mail: investor@b                                                                                                    | <u> bigshareonline.com</u>                                    |  |  |  |  |

Website: www.bigshareonline.com

## FORTY THIRD ANNUAL GENERAL MEETING held on Thursday, 21st September, 2023 at 12.00 P.M. (Video Conference / Other Audio Visual Means)

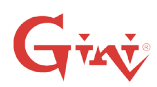

### NOTICE

**NOTICE** is hereby given that the 43<sup>rd</sup> Annual General Meeting of the Company will be held on **Thursday**, **21**<sup>st</sup> **September**, **2023 at 12.00 P.M.** through Video Conferencing ("VC") / Other Audio-Visual Means to transact the following business:-

### ORDINARY BUSINESS:

- To receive, consider and adopt the Audited Balance Sheet and Cash Flow Statement as on March 31, 2023 and the Profit and Loss Account for the Financial Year ended on that date together with the Directors' and Auditors' Report thereon.
- To appoint a Director in place of Mrs. Anjali Harlalka (DIN: 07141513), who retires by rotation and being eligible, offers herself for reappointment.

### SPECIAL BUSINESS:

3. To approve Related Party Transactions:

To consider and, if thought fit, to pass with or without modification(s), the following resolution as an Ordinary Resolution:

**"RESOLVED THAT** pursuant to the provisions of Section 188 and all other applicable provisions, if any, of the Companies Act, 2013 ("Act") read with Rules made there under (including any statutory modification(s) or reenactment(s) thereof for the time being in force) and in terms of Regulation 23 of Securities and Exchange Board of India (Listing Obligations and Disclosure Requirements) Regulations, 2015, consent of the members be and is hereby accorded for entering into material related party transactions/ arrangements with related parties during the financial year 2023-24, as set out in the explanatory statement annexed to the notice convening this meeting.

**RESOLVED FURTHER THAT** the Board of Directors and/or a committee thereof, be and is hereby, authorized to do all such acts, matters, deeds and things and take all such steps as may be necessary, proper or expedient to give effect to this ordinary resolution."

4. Ratification of Term of Re-appointment of Mr. Deepak Harlalka (DIN: 00170335) as Managing Director of the Company:

To consider and, if thought fit, to pass with or without modification(s), the following resolution as a Special Resolution:

**"RESOLVED THAT** pursuant to the provisions of Section 196, 197, 203, Schedule V and any other applicable provisions of the Companies Act, 2013 read with the Companies (Appointment and Remuneration of Managerial Personnel) Rules, 2014 (including any statutory modification or re-enactment thereof), and in terms of Regulation 17(6)(e) of SEBI (Listing Obligations and Disclosure Requirements) Regulations, 2015 Consent of the members be and is hereby accorded to ratify reappointment of Mr. Deepak Harlalka (DIN: 00170335) as Managing Director of the Company for the period of three (03) years commencing from July 01, 2021 till June 30, 2024 and payment of remuneration as per existing terms and conditions as approved by the shareholders at the Annual General Meeting held on September 20, 2021 to Mr. Deepak Harlalka, Managing Director notwithstanding that aggregate annual remuneration of all Executive Directors exceeds 5% of the net profit of the Company calculated as per the provisions of Section 198 of the Companies Act, 2013.

**RESOLVED FURTHER THAT** save and except as aforesaid, all other existing terms and conditions of appointment and remuneration of Mr. Deepak Harlalka passed at the Annual General Meeting held on September 20, 2021 shall continue to remain in full force and effect.

**RESOLVED FURTHER THAT** the Board of Directors be and is hereby authorized to do all such acts, matters, deeds and things and take all such steps as may be necessary, proper or expedient to give effect to this special resolution."

5. Appointment of Mr. Pranav Harlalka (DIN: 08290863) as Whole Time Director of the Company:

To consider and, if thought fit, to pass with or without modification(s), the following resolution as a Special Resolution:

**RESOLVED THAT** pursuant to the provisions of Section 196, 197, 203, Schedule V and any other applicable provisions of the Companies Act, 2013 read with Companies (Appointment and Remuneration of Managerial Personnel) Rules, 2014 (including any statutory modification or re-enactment thereof) and in terms of Regulation 17(6)(e) of SEBI (Listing Obligations and Disclosure Requirements) Regulations, 2015, and pursuant to the recommendation of the Board of Directors and Nomination and Remuneration Committee of the Company, the consent of the members of the Company be and is hereby accorded to appoint Mr. Pranav Harlalka (DIN: 08290863) as a Whole-time Director of the Company with effect from August 10, 2023 for a term of three years and payment of remuneration on such terms and conditions as set out in the explanatory statement annexed herewith and contained in an agreement to be entered between the Company and Mr. Pranav Harlalka, a draft whereof is placed before the meeting and initialed for the purpose of identification hereof, notwithstanding that aggregate annual remuneration of all Executive Directors exceeds 5% of the net profit of the Company calculated as per the provisions of Section 198 of the Companies Act, 2013.

**RESOLVED FURTHER THAT** Mr. Pranav Harlalka subject to the provisions of Section 152 of the Companies Act, 2013 shall be liable to retire by rotation during his tenure as Whole-time Director of the Company.

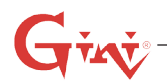

**RESOLVED FURTHER THAT** the Board of Directors be and is hereby authorized to do all such act, deeds, matters and things as may be considered necessary, desirable or expedient for the purpose of giving effect to this Resolution."

> By Order of the Board of Directors GINI SILK MILLS LIMITED

### Sd/-

Date: August 19, 2023Deepak HarlalkaDate: MumbaiDIN: 00170335Chairman and Managing Director

### **Registered Office:**

413, Tantia Jogani Industrial Estate Premises, Opp. Kasturba Hospital, J. R. Boricha Marg, Lower Parel (East), Mumbai-400011.

### NOTES:

- Pursuant to the Circular No. 14/2020 dated April 08, 1. 2020, Circular No.17/2020 dated April 13, 2020, Circular No. 20/2020 dated May 05, 2020 and circular no. 02/2021 dated January 13, 2021 issued by Ministry of Corporate Affairs (MCA) followed by Circular No. 19/2021 dated December 08, 2021, Circular No. 21/2021 dated December 14, 2021 ,Circular No. 02/2022 dated May 05, 2022 and Circular No. 10/2022 dated December 28, 2022 physical attendance of the members at the annual general meeting (AGM) venue is not required and AGM be held through video conferencing (VC) or Other Audio Visual Means (OAVM). Hence, Members can attend and participate in the ensuing AGM through VC/OAVM. Since the AGM will be held through VC / OAVM, the Route Map is not annexed in this Notice.
- Pursuant to the provisions of Section 108 of the Companies 2. Act, 2013 read with Rule 20 of the Companies (Management and Administration) Rules, 2014 (as amended) and Regulation 44 of SEBI (Listing Obligations & Disclosure Requirements) Regulations, 2015 (as amended), and MCA Circulars dated April 08, 2020, April 13, 2020, May 05, 2020 and January 13, 2021, December 08, 2021, December 14, 2021, May 05, 2022 and December 28, 2022, the Company is providing facility of remote e-voting to its members in respect of the business to be transacted at the AGM. For this purpose, the Company has entered into an agreement with Bigshare Services Private Limited for facilitating voting through electronic means, as the authorized e-Voting's agency. The facility of casting votes by a member using remote e-voting as well as the e-voting system on the date of the AGM will be provided by Bigshare Services Private Limited.

- 3. The Members can join the AGM in the VC/OAVM mode 15 minutes before and after the scheduled time of the commencement of the Meeting by following the procedure mentioned in the Notice. The facility of participation at the AGM through VC/OAVM will be made available to at least 1000 members on first come first served basis. This will not include large Shareholders (Shareholders holding 2% or more shareholding), Promoters, Institutional Investors, Directors, Key Managerial Personnel, the Chairpersons of the Audit Committee, Nomination and Remuneration Committee and Stakeholders Relationship Committee, Auditors etc. who are allowed to attend the EGM/AGM without restriction on account of first come first served basis.
- 4. The attendance of the Members attending the AGM through VC/OAVM will be counted for the purpose of ascertaining the quorum under Section 103 of the Companies Act, 2013.
- 5. Pursuant to MCA Circular No. 14/2020 dated April 08, 2020, the facility to appoint proxy to attend and cast vote for the members is not available for this AGM. Hence the Proxy Form and Attendance Slip are not annexed to this Notice. However, in pursuance of Section 112 and Section 113 of the Companies Act, 2013, representatives of the members such as the President of India or the Governor of a State or Body corporate can attend the AGM through VC/OAVM and cast their votes through e-voting.
- 6. In line with the Ministry of Corporate Affairs (MCA) Circular No. 17/2020 dated April 13, 2020, the Notice calling the AGM has been uploaded on the website of the Company at <u>www.ginitex.com</u>. The Notice can also be accessed from the website of the Stock Exchange i.e. BSE Limited at <u>www.bseindia.com</u>. The AGM Notice is also disseminated on the website of Bigshare (agency for providing the Remote e-Voting facility and e-voting system during the AGM) i.e. <u>https://ivote.bigshareonline.com</u>.
- 7. The AGM has been convened through VC/OAVM in compliance with applicable provisions of the Companies Act, 2013 read with circular no. 14/2020 dated April 08, 2020, General circular no. 17/2020 dated April 13, 2020, General Circular No. 20/2020 dated May 05, 2020, General Circular No. 02/2021 dated January 13, 2021 issued by Ministry of Corporate Affairs (MCA) followed by circular no. 19/2021 dated December 08, 2021, General Circular No. 21/2021 dated December 14, 2021, General Circular No. 02/2022 dated May 05, 2022 and General Circular no. 10/2022 dated December 28, 2022.
- 8. Pursuant to Ministry's General Circular No. 10/2022, dated 28<sup>th</sup> December, 2022 and after due examination, it has been decided to allow companies whose AGMs were due to be held in the year 2023, or become due in the year 2023, to conduct their AGMs on or before 30.09.2023, in accordance with the requirements

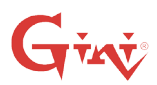

provided in paragraphs 3 and 4 of the General Circular No. 20/2020 dated 05 May, 2020 and as per MCA circular no. 02/2021 dated January 13, 2021.

- 9. Shareholders seeking any information with regard to accounts or any other matter to be placed at the AGM are requested to write to the Company at least 10 days before the meeting so that the information is made available by the management on the day of the meeting.
- Shareholders holding shares in physical form are requested to intimate any change in their residential address to Bigshare Services Private Limited at Office No S6-2, 6<sup>th</sup> Floor, Pinnacle Business Park, Next to Ahura Centre, Mahakali Caves Road, Andheri (East) Mumbai – 400093, Maharashtra, Registrar and Transfer Agent of the Company immediately.
- 11. To receive communications through electronic means, including Annual Reports and Notices, members are requested to kindly register their email address with their respective depository participant (DPs), where shares are held in Demat mode. Shareholders who are holding shares in Demat mode are requested to notify any change in their residential address, bank account details and/ or email address immediately to their respective depository participants.
- 12. The Company has appointed M/s. Sandeep Dar & Co., Practicing Company Secretaries, Navi Mumbai, to act as the scrutinizer, to scrutinize the remote e-voting and e-voting at AGM in accordance with the law in a fair and transparent manner.
- 13. Brief detail of the Directors, who are being appointed / re-appointed, is annexed hereto as per requirements of regulation 36(3) of the SEBI (Listing Obligations and Disclosure Requirements) Regulations, 2015 and Secretarial Standard 2 on General Meetings issued by ICSI.
- 14. In terms of sections 101 and 136 of the Companies Act, 2013 and rules made thereunder read with SEBI Circular dated May 12, 2020, January 15, 2021, May 13, 2022 and January 05, 2023 and MCA Circulars, the listed companies may send the notice of AGM and the annual report, including financial statements, boards' report, etc. by electronic mode. Pursuant to the said provisions of the Act read with the applicable MCA & SEBI circulars, Notice of Forty Third AGM along with the Annual Report for F.Y. 2022-23 is being sent only through electronic mode to those members whose email addresses are registered with the Company/depositories.

### THE INSTRUCTIONS OF SHAREHOLDERS FOR REMOTE E-VOTING AND E-VOTING DURING AGM AND JOINING MEETING THROUGH VC/OAVM MADE AS UNDER:

 (i) a) The register of members and share transfer books will remain closed from 15<sup>th</sup> September, 2023 to 21<sup>st</sup> September, 2023. (Both days inclusive)

- b) The voting period begins on 18<sup>th</sup> September, 2023 at 9:00 a.m. and ends on 20<sup>th</sup> September, 2023 at 5:00 p.m. During this period shareholders of the Company, holding shares either in physical form or in dematerialized form, as on the cut-off date of 14<sup>th</sup> September, 2023 may cast their vote electronically. The e-voting module shall be disabled by Bigshare for voting thereafter.
- (ii) Shareholders who have already voted prior to the meeting date would not be entitled to vote at the Meeting venue.
- (iii) Pursuant to SEBI Circular No. SEBI/HO/CFD/ CMD/CIR/P/2020/242 dated 09.12.2020, under Regulation 44 of Securities and Exchange Board of India (Listing Obligations and Disclosure Requirements) Regulations, 2015; listed entities are required to provide remote e-voting facility to its shareholders, in respect of all shareholders' resolutions. However, it has been observed that the participation by the public non-institutional shareholder's/retail shareholders is at a negligible level.

Currently, there are multiple e-voting service providers (ESPs) providing e-voting facility to listed entities in India. This necessitates registration on various ESPs and maintenance of multiple user IDs and passwords by the shareholders.

In order to increase the efficiency of the voting process, pursuant to a public consultation, it has been decided to enable e-voting to all the demat account holders, by way of a single login credential, through their demat accounts/ websites of Depositories/ Depository Participants. Demat account holders would be able to cast their vote without having to register again with the ESPs, thereby, not only facilitating seamless authentication but also enhancing ease and convenience of participating in e-voting process.

- (iv) In terms of SEBI circular no. SEBI/HO/CFD/ CMD/CIR/P/2020/242 dated December 9, 2020 on e-Voting facility provided by Listed Companies, Individual shareholders holding securities in demat mode are allowed to vote through their demat account maintained with Depositories and Depository Participants. Shareholders are advised to update their mobile number and email Id in their demat accounts in order to access e-Voting facility.
- Pursuant to above said SEBI Circular, Login method for e-Voting and joining virtual meetings for Individual shareholders holding securities in Demat mode is given below:

## Give Type of

| Type of<br>shareholders                                                                                      | Log                                                                                                    | jin Method                                                                                                    |    | Type of shareholders                                                                                                    | Log | in Method                                                                                                    |  |                                                                                                    |
|----------------------------------------------------------------------------------------------------|----------------------------------------------------------------------------------------------------|----------------------------------------------------------------------------------------------------|----|----------------------------------------------------------------------------------------------------|-----|----------------------------------------------------------------------------------------------------|--|----------------------------------------------------------------------------------------------------|
| shareholders<br>Individual<br>Shareholders<br>holding securities<br>in Demat mode<br>with CDSL<br>Depository | Iders Type of sharehold   al 1) Users who have opted for CDSL Easi   iders / Easiest facility, can login through   becurities / Easiest facility, can login through   their existing user id and password. Option will be made available to reach   e-Voting page without any further authentication. The URL for users to   login to Easi / Easiest arehttps://web. cdslindia.com/myeasi/home/login or   visit www.cdslindia.com and click on Login icon and select New System   Myeasi. 2) After successful login the Easi /   Easiest user will be able to see the e-Voting option for eligible   comparison where the available to see the averting in | shareholders<br>ndividual<br>Shareholders<br>nolding securities<br>n demat mode<br>with NSDL<br>Depository                                                                                                    | 1) | If you are already registered for<br>NSDL IDeAS facility, please visit the<br>e-Services website of NSDL. Open<br>web browser by typing the following<br>URL: https://eservices.nsdl.com<br>either on a Personal Computer or<br>on a mobile. Once the home page of<br>e-Services is launched, click on the<br>"Beneficial Owner" icon under "Login"<br>which is available under 'IDeAS'<br>section. A new screen will open.<br>You will have to enter your User ID<br>and Password. After successful<br>authentication, you will be able<br>to see e-Voting services. Click on<br>"Access to e-Voting" under e-Voting<br>services and you will be able to see |     |                                                                                                    |  |                                                                                                    |
|                                                                                                    |                                                                                                    | in progress as per the information<br>provided by Company. On clicking<br>the evoting option, the user will<br>be able to see e-Voting page of<br>BIGSHARE the e-Voting service<br>provider and you will be re-directed<br>to i-Vote website for casting your<br>vote during the remote e-Voting<br>period or joining virtual meeting.<br>Additionally, there is also links<br>provided to access the system of<br>all e-Voting Service Providers i.e.<br>BIGSHARE, so that the user can<br>visit the e-Voting service providers'                                                                                                    |    |                                                                                                    | 2)  | services and you will be able to see<br>e-Voting page. Click on Company<br>name or e-Voting service provider<br>name <b>BIGSHARE</b> and you will be re-<br>directed to <b>i-Vote</b> website for casting<br>your vote during the remote e-Voting<br>period or joining virtual meeting &<br>voting during the meeting.<br>If the user is not registered for<br>IDeAS e-Services, option to register<br>is available at https://eservices.<br>nsdl.com. Select "Register Online<br>for IDeAS "Portal or click at https://<br>eservices.nsdl.com/SecureWeb/<br>IdeasDirectReg.jsp |  |                                                                                                    |
|                                                                                                    | 3)                                                                                                    | website directly.<br>If the user is not registered for<br>Easi/Easiest, option to register is<br>available at https://web.cdslindia.<br>com/myeasi/Registration/<br>EasiRegistration                                                                                                    |    |                                                                                                    | 3)  | Open web browser by typing the<br>following URL: https://www.evoting.<br>nsdl.com/ either on a Personal<br>Computer or on a mobile. Once<br>the home page of e-Voting system<br>is launched, click on the icon                                                                                                    |  |                                                                                                    |
|                                                                                                    | 4)                                                                                                    | Alternatively, the user can directly<br>access e-Voting page by providing<br>Demat Account Number and PAN<br>No. from a link www.cdslindia.<br>com home page. The system will<br>authenticate the user by sending<br>OTP on registered Mobile & Email<br>as recorded in the Demat Account.<br>After successful authentication, user<br>will be able to see the e-Voting option<br>where the evoting is in progress,<br>and also able to directly access<br>the system of all e-Voting Service<br>Providers. Click on <b>BIGSHARE</b><br>and you will be re-directed to i-Vote<br>website for casting your vote during<br>the remote e-voting period |    |                                                                                                    |     |                                                                                                    |  | "Lo<br>'Sh<br>nev<br>to<br>sixt<br>hol<br>and<br>on<br>aut<br>to<br>you<br>Co<br>pro<br>will<br>for<br>ren<br>virt<br>me |

# Giv

| Type of shareholders                                                                                                    | Login Method                                                                                                    |
|----------------------------------------------------------------------------------------------------|----------------------------------------------------------------------------------------------------|
| Individual<br>Shareholders<br>(holding<br>securities in<br>demat mode)<br>login through<br>their Depository<br>Participants | You can also login using the login<br>credentials of your demat account<br>through your Depository Participant<br>registered with NSDL/CDSL for e-Voting<br>facility. After Successful login, you will<br>be able to see e-Voting option. Once<br>you click on e-Voting option, you will be<br>redirected to NSDL/CDSL Depository<br>site after successful authentication,<br>wherein you can see e-Voting feature.<br>Click on Company name or e-Voting<br>service provider name and you will be<br>redirected to e-Voting service provider<br>website for casting your vote during the<br>remote e-Voting period or joining virtual<br>meeting & voting during the meeting. |

**Important note:** Members who are unable to retrieve User ID/ Password are advised to use Forget User ID and Forget Password option available at above mentioned website.

Helpdesk for Individual Shareholders holding securities in demat mode for any technical issues related to login through Depository i.e. CDSL and NSDL

| Login type                                                                      | Helpdesk details                                                                                                    |  |
|---------------------------------------------------------------------------------|----------------------------------------------------------------------------------------------------|--|
| Individual Shareholders<br>holding securities in<br>Demat mode with <b>CDSL</b> | Members facing any technical issue<br>in login can contact CDSL helpdesk<br>by sending a request at<br>helpdesk.evoting@cdslindia.com or                                                |  |
|                                                                                 | contact at toll free no.1800 22 55 33                                                                                                    |  |
| Individual Shareholders<br>holding securities in<br>Demat mode with <b>NSDL</b> | Members facing any technical issue<br>in login can contact NSDL helpdesk<br>by sending a request at evoting@<br>nsdl.co.in or call at toll free no.:<br>1800 1020 990 and 1800 22 44 30 |  |

- 2 Login method for e-Voting for shareholder other than individual shareholders holding shares in Demat mode & physical mode is given below:
  - You are requested to launch the URL on internet browser: <u>https://ivote.bigshareonline.com</u>
  - Click on "LOGIN" button under the 'INVESTOR LOGIN' section to Login on E-Voting Platform.
  - Please enter you 'USER ID' (User id description is given below) and 'PASSWORD' which is shared separately on you register email id.
    - Shareholders holding shares in CDSL demat account should enter 16 Digit Beneficiary ID as user id.
    - Shareholders holding shares in NSDL demat account should enter 8 Character DP ID followed by 8 Digit Client ID as user id.

 Shareholders holding shares in physical form should enter Event No + Folio Number registered with the Company as user id.

**Note** If you have not received any user id or password please email from your registered email id or contact *i*-vote helpdesk team. (Email id and contact number are mentioned in helpdesk section).

• Click on I AM NOT A ROBOT (CAPTCHA) option and login.

**NOTE**: If Shareholders are holding shares in demat form and have registered on to e-Voting system of <u>https://ivote.</u> <u>bigshareonline.com</u> and/or voted on an earlier event of any Company then they can use their existing user id and password to login.

- If you have forgotten the password: Click on 'LOGIN' under 'INVESTOR LOGIN' tab and then Click on 'Forgot your password?
- Enter "User ID" and "Registered email ID" Click on I AM NOT A ROBOT (CAPTCHA) option and click on 'Reset'.

(In case a shareholder is having valid email address, Password will be sent to his / her registered e-mail address).

Voting method for shareholders on i-Vote E-voting portal:

- After successful login, **Bigshare E-voting system** page will appear.
- Click on "VIEW EVENT DETAILS (CURRENT)" under 'EVENTS' option on investor portal.
- Select event for which you are desire to vote under the dropdown option.
- Click on "**VOTE NOW**" option which is appearing on the right hand side top corner of the page.
- Cast your vote by selecting an appropriate option "INFAVOUR", "NOT IN FAVOUR" or "ABSTAIN" and click on "SUBMIT VOTE". A confirmation box will be displayed. Click "OK" to confirm, else "CANCEL" to modify. Once you confirm, you will not be allowed to modify your vote.
- Once you confirm the vote you will receive confirmation message on display screen and also you will receive an email on your registered email id. During the voting period, members can login any number of times till they have voted on the resolution(s). Once vote on a resolution is casted, it cannot be changed subsequently.

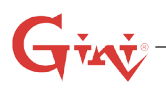

- Shareholder can "CHANGE PASSWORD" or "VIEW/UPDATE PROFILE" under "PROFILE" option on investor portal.
- 3. Custodian registration process for i-Vote E-Voting Website:

You are requested to launch the URL on internet browser: <u>https://ivote.bigshareonline.com</u>

Click on "**REGISTER**" under "**CUSTODIAN LOGIN**", to register yourself on Bigsharei-Vote e-Voting Platform.

Enter all required details and submit.

After Successful registration, message will be displayed with "User id and password will be sent via email on your registered email id".

**NOTE**: If Custodian have registered on to e-Voting system of <u>https://ivote.bigshareonline.com</u> and/or voted on an earlier event of any Company then they can use their existing user id and password to login.

- If you have forgotten the password: Click on 'LOGIN' under 'CUSTODIAN LOGIN' tab and further Click on 'Forgot your password?
- Enter "User ID" and "Registered email ID" Click on I AM NOT A ROBOT (CAPTCHA) option and click on 'RESET.

(In case a custodian is having valid email address, Password will be sent to his / her registered e-mail address).

Voting method for Custodian on i-Vote E-voting portal:

 After successful login, Bigshare E-voting system page will appear.

### **Investor Mapping:**

- First you need to map the investor with your user ID under "DOCUMENTS" option on custodian portal.
  - Click on "DOCUMENT TYPE" dropdown option and select document type power of attorney (POA).
  - Click on upload document "CHOOSE FILE" and upload power of attorney (POA) or board resolution for respective investor and click on "UPLOAD".

**Note**: The power of attorney (POA) or board resolution has to be named as the "**InvestorID**. **pdf**" (Mention Demat account number as Investor ID.)

o Your investor is now mapped and you can check the file status on display.

### Investor vote File Upload:

- To cast your vote, select "VOTE FILE UPLOAD" option from left hand side menu on custodian portal.
- Select the Event under dropdown option.
- Download sample voting file and enter relevant details as required and upload the same file under upload document option by clicking on "UPLOAD". Confirmation message will be displayed on the screen and also you can check the file status on display (Once vote on a resolution is casted, it cannot be changed subsequently).
- Custodian can "CHANGE PASSWORD" or "VIEW/ UPDATE PROFILE" under "PROFILE" option on custodian portal.

### Helpdesk for queries regarding e-voting:

| Login type                                                                                              | Helpdesk details                                                                                                    |
|----------------------------------------------------------------------------------------------------|----------------------------------------------------------------------------------------------------|
| Shareholder's other than<br>individual shareholders<br>holding shares in Demat<br>mode & Physical mode. | In case shareholders/ investor<br>have any queries regarding<br>E-voting, you may refer the<br>Frequently Asked Questions<br>('FAQs') and i-Vote e-Voting<br>module available at <u>https://<br/>ivote.bigshareonline.com</u> ,<br>under download section or<br>you can email us to <u>ivote@</u><br><u>bigshareonline.com</u> or call us at:<br>1800 22 54 22. |

4. Procedure for joining the AGM/EGM through VC/ OAVM:

### For shareholder other than individual shareholders holding shares in Demat mode & physical mode is given below:

The Members may attend the AGM through VC/ OAVM at <u>https://ivote.bigshareonline.com</u>under Investor login by using the e-voting credentials (i.e., User ID and Password).

- After successful login, Bigshare E-voting system page will appear.
- Click on "VIEW EVENT DETAILS (CURRENT)" under 'EVENTS' option on investor portal.
- Select event for which you are desire to attend the AGM/EGM under the dropdown option.
- For joining virtual meeting, you need to click on "VC/ OAVM" link placed beside of "VIDEO CONFERENCE LINK" option.
- Members attending the AGM/EGM through VC/ OAVM will be counted for the purpose of reckoning

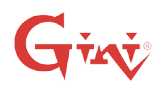

the quorum under Section 103 of the Companies Act, 2013.

The instructions for Members for e-voting on the day of the AGM/EGM are as under:-

- The Members can join the AGM/EGM in the VC/ OAVM mode 15 minutes before the scheduled time of the commencement of the meeting. The procedure for e-voting on the day of the AGM/EGM is same as the instructions mentioned above for remote e-voting.
- Only those members/shareholders, who will be present in the AGM/EGM through VC/OAVM facility and have not casted their vote on the Resolutions through remote e-Voting and are otherwise not barred from doing so, shall be eligible to vote through e-Voting system in the AGM/EGM.
- Members who have voted through Remote e-Voting will be eligible to attend the EGM. However, they will not be eligible to vote at the AGM/EGM.

### Helpdesk for queries regarding virtual meeting:

In case shareholders/ investor have any queries regarding virtual meeting, you may refer the Frequently Asked Questions ('FAQs') available at <u>https://ivote.bigshareonline.com</u>, under download section or you can email us to <u>ivote@bigshareonline.com</u> or call us at: 1800 22 54 22.

By Order of the Board of Directors GINI SILK MILLS LIMITED

Sd/-

Date: August 19, 2023Deepak HarlalkaDate: MumbaiDIN: 00170335Chairman and Managing Director

#### **Registered Office:**

413, Tantia Jogani Industrial Estate Premises, Opp. Kasturba Hospital, J. R. Boricha Marg, Lower Parel (East), Mumbai-400011.

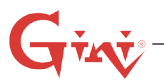

### Annexure to Item 2

Details of Director seeking appointment and/or re-appointment at the ensuing Annual General Meeting as per Regulation 36(3) of the SEBI (LODR) Regulations, 2015 and Secretarial Standard 2 – General Meetings issued by ICSI

| Sr. no. | Name of Director                                                                 | ANJALI DEEPAK HARLALKA                                                              |
|---------|----------------------------------------------------------------------------------|-------------------------------------------------------------------------------------|
| 1.      | Date of Birth                                                                    | 25/03/1966                                                                          |
| 2.      | Age                                                                              | 57 Years                                                                            |
| 3.      | Date of first Appointment on the Board                                           | 28/03/2015                                                                          |
| 4.      | PAN                                                                              | AAAPH8406K                                                                          |
| 5.      | DIN                                                                              | 07141513                                                                            |
| 6.      | Expertise in Specific functional area                                            | -                                                                                   |
| 7.      | Qualification                                                                    | Bachelor of Commerce                                                                |
| 8.      | Terms and Conditions of Appointment or Re-Appointment or Re-Designation          | Re-Appointment of Director retiring by rotation offering herself for re-appointment |
| 9.      | Remuneration sought to be paid and remuneration last drawn                       | Not Applicable                                                                      |
| 10      | Number of Meetings of Board attended during the Year                             | 5 (Five)                                                                            |
| 11.     | Names of other entities in which she holds the Directorship                      | Sewaram Harlalka Investments Private Limited                                        |
| 12.     | Names of entities in which she holds Membership/<br>Chairmanship of other Boards | Not Applicable                                                                      |
| 13.     | Name of listed entities from which she has resigned in the past three years      | Not Applicable                                                                      |
| 14.     | Relationships, if any, between Director inter-se                                 | Deepak Harlalka (Husband)<br>Pranav Harlalka (Son)                                  |
| 15.     | Number of shares and convertible instruments held by non-<br>executive Directors | 350400 Equity Shares                                                                |
| 16.     | Number of shares held as a beneficial owner, if any                              | Not Applicable                                                                      |

### Annexure to Item 4

Details of Director seeking appointment and/or re-appointment at the ensuing Annual General Meeting as per Regulation 36(3) of the SEBI (LODR) Regulations, 2015 and Secretarial Standard 2 – General Meetings issued by ICSI

| Sr. no. | Name of Director                                                        | DEEPAK VISHWANATH HARLALKA                                |
|---------|-------------------------------------------------------------------------|-----------------------------------------------------------|
| 1.      | Date of Birth                                                           | 03/10/1963                                                |
| 2.      | Age                                                                     | 59 Years                                                  |
| 3.      | Date of first Appointment on the Board                                  | 01/07/2010                                                |
| 4.      | PAN                                                                     | AAAPH5628M                                                |
| 5.      | DIN                                                                     | 00170335                                                  |
| 6.      | Expertise in Specific functional area                                   | Expertise in Textile Industries                           |
| 7.      | Qualification                                                           | Bachelor of Commerce                                      |
| 8.      | Terms and Conditions of Appointment or Re-Appointment or Re-Designation | Ratification for term of Re-appointment                   |
| 9.      | Remuneration sought to be paid and remuneration last drawn              | Remuneration sought to be paid: Rs. 2,00,000 Per<br>Month |
|         |                                                                         | Remuneration last drawn: Rs. 24,00,000/- (F.Y. 2022-2023) |
| 10      | Number of Meetings of Board attended during the Year                    | 5 (Five)                                                  |